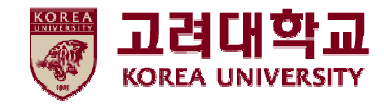

## 무선 와이파이 설정방법 MAC OS 환경

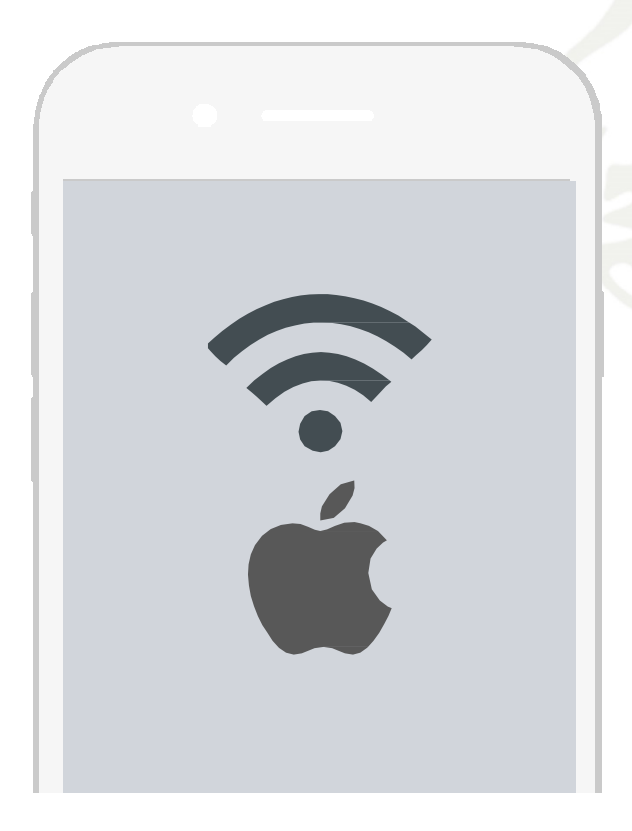

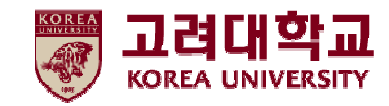

## 목차

## 1. 프로파일 설정

## 2. 프로파일 삭제

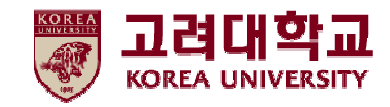

# 1. 프로파일 설정

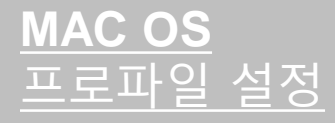

- iOS를 사용하는 맥북에서 무선 와이파이를 사용하기 위한 네트워크 설정 화면입니다.
- iOS를 사용하는 단말기 설정은 모두 동일합니다.

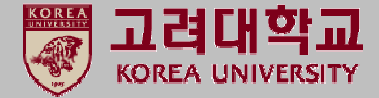

4

### **STEP. 1**

### ① 무선 아이콘 ▶ 네트워크 환경설정 열기

**STEP. 2** 

Wi-Fi 켜기 버튼을 눌러 Wi-Fi 활성화
고급 옵션(STEP.3에서 계속)

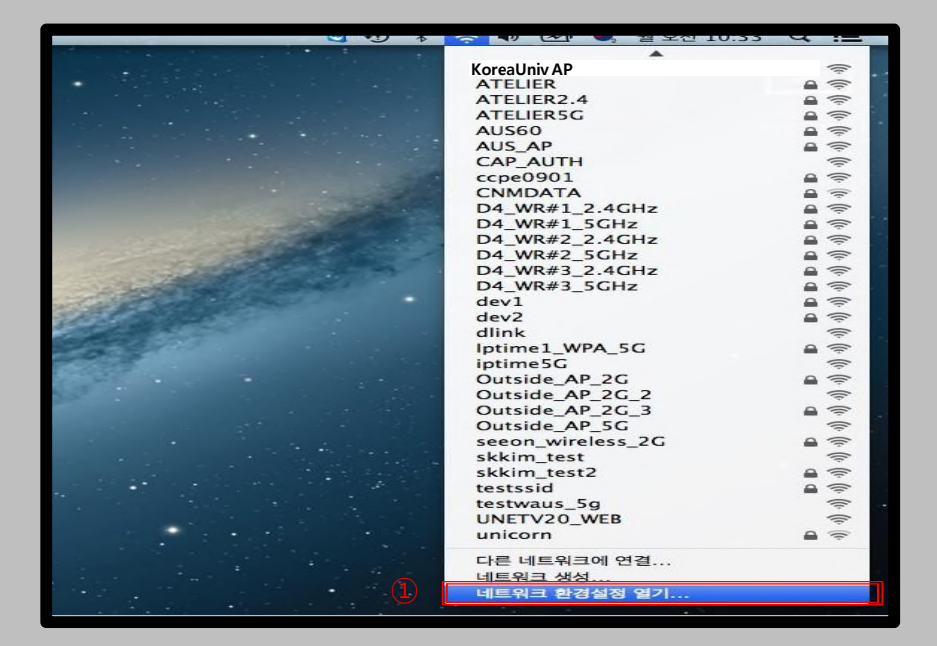

| 00                            |        | 네트워크            |                                                                                                    |             |
|-------------------------------|--------|-----------------|----------------------------------------------------------------------------------------------------|-------------|
| ◀   ▶ ] 모두 보기                 |        |                 |                                                                                                    | Q           |
|                               |        | 위치: 자동          |                                                                                                    | \$          |
| ● 이더넷<br>연결 안 됨<br>● FireWire | <>     | 상태:             | <del>а</del> (                                                                                     | 1) Wi-Fi 켜기 |
| ● 연결 안 됨<br>● Wi-Fi<br>공      |        | 네트워크 이름:        | Wi-Fi: 꿈                                                                                           | ÷)          |
| e Bluetooth PAN<br>IP 주소 없음   | 8      |                 | ▼ 세도운 네트워크 안설 보정<br>알고 있는 네트워크에 KR으로 연결된니다. 사용 가능한<br>알고 있는 네트워크가 없다면, 새로운 네트워크에 연결하<br>기 전에 붙습니다. |             |
|                               |        | 802.1X:         | 기본                                                                                                 | 연결 해제       |
| + - <u>\$</u> ₹               |        | ☑ 메뉴 막대에서 Wi−Fi | 상태 보기                                                                                              | 2           |
| 📕 더 이상 변경하지 않                 | 으려면 자들 | 물쇠를 클릭하십시오.     | <mark>도와</mark> 주세요                                                                                | 복귀 적용       |

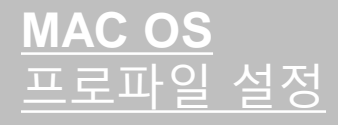

- iOS를 사용하는 맥북에서 무선 와이파이를 사용하기 위한 네트워크 설정 화면입니다.
- iOS를 사용하는 단말기 설정은 모두 동일합니다.

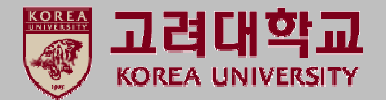

#### STEP. 3 STEP. 4 ① 네트워크 고급 정보의 '+' 버튼 클릭 ① 연결 완료 확인 ② 네트워크 이름 : KoreaUniv AP (대소문자,띄어쓰기 구분) ③ 보안 : 기업용 WPA/WPA2 ④ 사용자 이름 : 포털 ID (교직원 및 학생) ⑤ 암호 : 포털 패스워드 네트워크 Q ▶ 모두 보기 ▲ ▶ 모두 보기 a 🛜 Wi-Fi 위치: 자동 \$ Wi-Fi TCP/IP DNS WINS 802.1X 프록시 하드웨어 ● Wi-Fi 연결됨 Wi-Fi 117 상태: 연결됨 권장 네트워크: Wi-Fi0(7) 에 연결되었고 IP 주소는 ⊖ 이더넷 Wi-Fi 네트워크 프로파일을 추가하십시오. 입니다. 6000 네트워크 이름 연결 안 됨 추가하려는 프로파일의 이름 및 보안 유형을 입력하십시오. FireWire 2000 네트워크 이름: KoreaUniv AP 연결 안 됨 Bluetooth PAN ✔ 새로운 네트워크 연결 요청 (2) 네트워크 이름: KoreaUniv AP 8 알고 있는 네트워크에 자동으로 연결됩니다. 사용 가능한 알고 있는 네트워크가 없다면, 새로운 네트워크에 연결하 IP 주소 없음 보안: 기업용 WPA/WPA2 (3) + - 선호하는 기 전에 묻습니다. 모드: 자동 ✔ 이 컴퓨터가 연중 802.1X: 기본 연결 해제 (4) 사용자 이름: <u>포털 ID 입력</u> 관리자 권한 필요: PEAP을(를) 통해 인증됨(MSCHAPv2) 김류터 대 컴퓨 (5) 연결 시간: 00:15:16 암호: 🗌 네트워크 변경 암호 보기 Wi-Fi 켜기 5 ? 네트워크 보기 취소 승인 Wi-Fi 주소: 20:c9:a0:ap:be:b3 ✓ 메뉴 막대에서 Wi-Fi 상태 보기 고급... ?) + - \*\* ? 취소 승인 더 이상 변경하지 않으려면 자물쇠를 클릭하십시오. 도와주세요... 복귀 적용

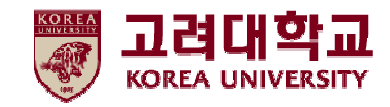

# 2. 프로파일 삭제

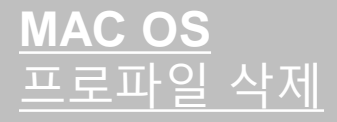

• iOS를 사용하는 맥북에서 무선 와이파이를 사용하기 위한 네트워크 삭제 화면입니다.

STEP. 2

① 고급 옵션 클릭

• iOS를 사용하는 단말기 설정은 모두 동일합니다.

### STEP. 1

### ① 무선 아이콘 ▶ 네트워크 환경설정 열기

| <b>U</b> + <b>J</b> ×                                                                                                    | 🏹 🗣 🗠 🧶 🧕 오신 10:33 | 4 :E     |
|----------------------------------------------------------------------------------------------------|--------------------|----------|
|                                                                                                    |                    |          |
|                                                                                                    | KoreaUniv AP       | (.       |
|                                                                                                    | ATELIER            |          |
|                                                                                                    | ATELIER2.4         |          |
|                                                                                                    | ATELIER5G          |          |
|                                                                                                    | AUS60              |          |
|                                                                                                    | AUS_AP             |          |
|                                                                                                    | CAP_AUTH           | <u> </u> |
|                                                                                                    | ccpe0901           |          |
|                                                                                                    | CNMDATA            |          |
|                                                                                                    | D4_WR#1_2.4GHz     |          |
|                                                                                                    | D4_WR#1_5GHz       |          |
| and the second second second second second second second second second second second second second second second                                                                                                    | D4_WR#2_2.4GHz     |          |
|                                                                                                    | D4_WR#2_5GHz       |          |
|                                                                                                    | D4_WR#3_2.4GHz     |          |
|                                                                                                    | D4_WR#3_5GHz       |          |
| · · · ·                                                                                                    | dev1               |          |
| and the second second sec | dev2               |          |
|                                                                                                    | dlink              |          |
|                                                                                                    | Iptime1_WPA_5G     |          |
|                                                                                                    | iptime5G           | (îț:     |
|                                                                                                    | Outside_AP_2G      |          |
|                                                                                                    | Outside_AP_2G_2    | (It-     |
|                                                                                                    | Outside_AP_2G_3    |          |
|                                                                                                    | Outside_AP_5G      | (It-     |
|                                                                                                    | seeon_wireless_2G  |          |
|                                                                                                    | skkim_test         | (lt-     |
|                                                                                                    | skkim_test2        |          |
|                                                                                                    | testssid           |          |
|                                                                                                    | testwaus_5g        | (1.      |
|                                                                                                    | UNETV20_WEB        | (It-     |
|                                                                                                    | unicorn            |          |
|                                                                                                    | 다른 네트인크에 여겨        |          |
|                                                                                                    | 나는 네트워크에 연결        |          |
| <b>A</b>                                                                                                    | 네트워크 생성            |          |
|                                                                                                    | 네트워크 환경철정 열기       |          |
|                                                                                                    |                    |          |

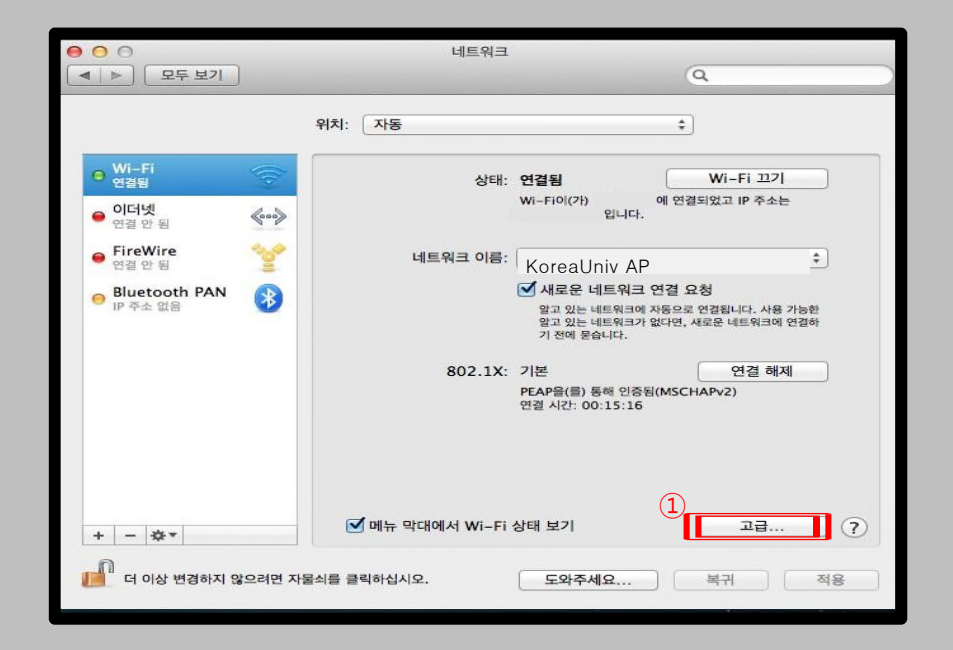

고려대학교

KOREA UNIVERSITY

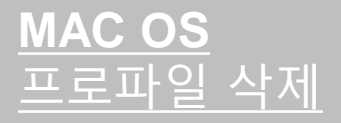

- iOS를 사용하는 맥북에서 무선 와이파이를 사용하기 위한 네트워크 삭제 화면입니다.
- iOS를 사용하는 단말기 설정은 모두 동일합니다.

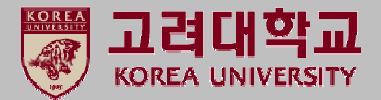

### **STEP. 3**

## STEP. 4

1 KoreaUniv AP 확인
2 '-' 버튼 클릭으로 삭제

KoreaUniv AP 삭제 확인

| 000                                   | 네트워크                        | L.         |                |
|---------------------------------------|-----------------------------|------------|----------------|
| ▲ ▶ 모두 보기                             |                             |            | Q              |
| 🧼 Wi-Fi                               | 100 1 100                   |            |                |
| · · · · ·                             | Vi-Fi TCP/IP DNS WINS       | 802.1X 프록시 | 하드웨어           |
|                                       |                             |            | Mar Fil. 22.75 |
|                                       | 권장 네트워크:                    |            |                |
| 1 1 1 1 1 1 1 1 1 1 1 1 1 1 1 1 1 1 1 | 네트워크 이름                     | 보안         |                |
| Pingerine.                            | KoreaUniv AP                |            |                |
| 100.00                                |                             |            |                |
|                                       |                             |            |                |
|                                       |                             |            |                |
|                                       |                             | 래그하십시오.    |                |
|                                       | ☑ 이 컴퓨터가 연결한 네트워크 기억        |            |                |
|                                       | 관리자 권한 필요:                  |            |                |
|                                       | 📃 컴퓨터 대 컴퓨터 네트워크 생성         |            |                |
|                                       | 🗌 네트워크 변경                   |            |                |
|                                       | 🗌 Wi-Fi 켜기 및 끄기             |            |                |
|                                       |                             |            |                |
|                                       |                             |            |                |
|                                       | Wi-Fi 주소: 20:c9:d0:db:be:b3 |            |                |
|                                       |                             |            |                |
| 3                                     |                             |            | 취소 슈인          |
| 0                                     |                             |            |                |
|                                       |                             |            |                |

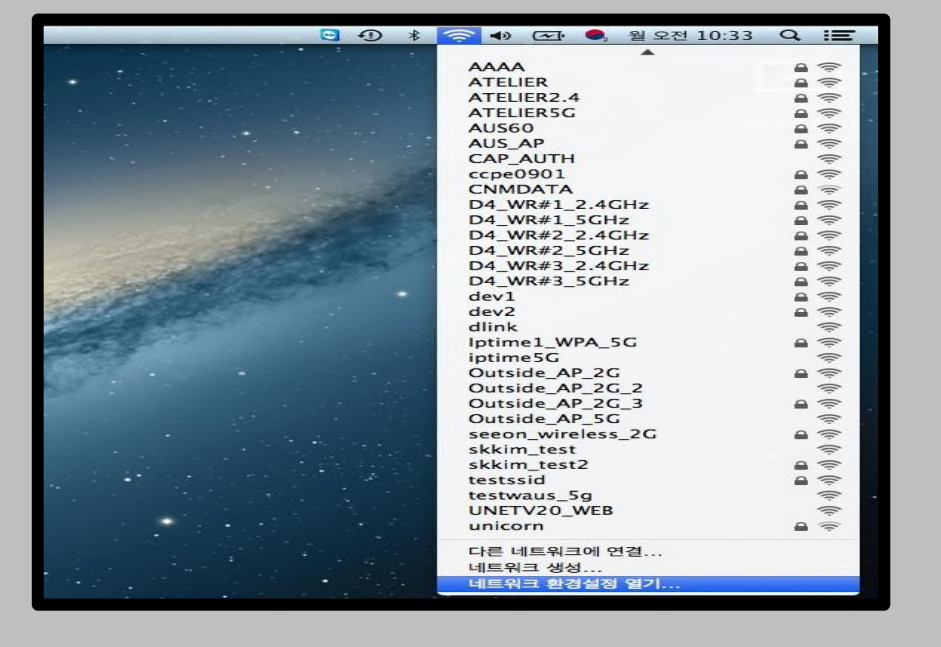

## Thank you